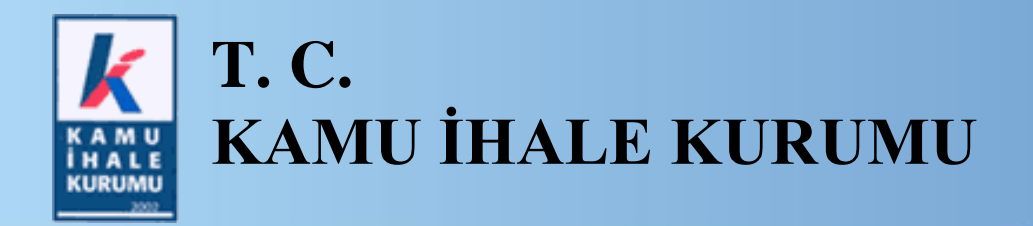

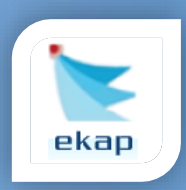

Elektronik İhale Dairesi

# ELEKTRONİK KAMU ALIMLARI PLATFORMU

# İdari Şartname İşlemlerine İlişkin Kullanım Kılavuzu

Sürüm No: 2.0

Yayın Tarihi: 18.03.2024

Hacettepe Üniversitesi Teknokent Yerleşkesi, Kamu İhale Kurumu Binası 1596. Cadde, NO:8 06800 Beytepe/Çankaya/ANKARA

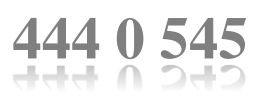

#### © 2012 Kamu İhale Kurumu

Tüm hakları saklıdır. Bu dokümanın hiçbir bölümü Kamu İhale Kurumu'nun izni alınmadan, hiçbir biçimde ve hiçbir yöntemle çoğaltılamaz ve dağıtılamaz, veri tabanı ya da başka bir sistemde saklanamaz.

# İÇİNDEKİLER

| 1. | GİI  | RİŞ                                                                                | 4    |
|----|------|------------------------------------------------------------------------------------|------|
| 2. | İD   | ARİ ŞARTNAME                                                                       | 5    |
| 2  | 2.1  | İdari Şartname Hazırlama Sayfasına Erişim                                          | 5    |
| 2  | 2.2  | Güncelleme Yapılan İdari Şartname Maddeleri                                        | 5    |
| 2  | 2.3  | İdari Şartname Belge Giriş Ekranı İşlemleri                                        | 6    |
| 2  | 2.4  | İdari Şartname Belge Giriş Ekranı'ndan Tanımlanan Belgelerin İlgili İdari Şartname |      |
| l  | Madd | lesine Yansıması                                                                   | . 12 |

### 1. GİRİŞ

Veri girişi yapılan ya da seçilen belge adı/kriterlerinin Yeterlik Bilgileri Tablosu'na yansıtılması amacıyla *İdari Şartname İşlemleri* sayfasında güncellemeler yapılmıştır.

Bu kılavuzda, idari şartname maddelerinin oluşturulmasına yönelik işlem adımları yer almaktadır.

# 2. İDARİ ŞARTNAME

İdari Şartname İşlemleri sayfası üzerinden idari şartname hazırlama işlemlerine yönelik güncellemeler yapılmıştır.

#### 2.1 İdari Şartname Hazırlama Sayfasına Erişim

*İdari Şartname İşlemleri, İhale İşlemleri* sekmesinden erişilen *Doküman Hazırlama* sayfasında yer almaktadır. **Oluştur | Devam Et** butonu ile idari şartname hazırlama işlemlerine başlanır.

| Doküman Hazırlama                                                                                                    | ?           |
|----------------------------------------------------------------------------------------------------|-------------|
| Seçili İhale 2024/894 İçin İşlemler                                                                                                    | 📢 İhale Seç |
| İhale İşlemleri                                                                                                    |             |
| İKN Alınmış.<br>İhtiyaç Raporu<br>İseç<br>İhtiyaç Raporu<br>İhale Bilgileri<br>Hazır Belgeler<br>Hazır Belgeler<br>Hazır Belgeler<br>İştemleri | ihale iptal |
| Teknik Şartname ve Diğer Belge İşlemleri                                                                                                    |             |
| Teknik Şartname Yüklenmiş. Onayı Kaldır                                                                                                    |             |
| İdari Şartname İşlemleri                                                                                                    |             |
| Oluştur   Devam Et                                                                                                    |             |
| Sözleşme Tasarı İşlemleri                                                                                                    |             |
| İdəri Şartname Onaylanmadan,<br>Sözleşme Tasarısı<br>həzırlanaməz.                                                                             |             |
|                                                                                                    |             |

Şekil 1 İdari Şartname İşlemleri sayfasına erişim

#### 2.2 Güncelleme Yapılan İdari Şartname Maddeleri

Tablo 1'de belirtilen sorulara EVET cevabı verilmesi durumunda Belge Girişi Yapmak İçin Tıklayınız butonu görüntülenir.

| İhale               | Madde No | Sorusu                                                                                  |
|---------------------|----------|-----------------------------------------------------------------------------------------|
| Türü                |          |                                                                                         |
| _                   | 7.1.1.   | İhale konusu işin ya da malın satış faaliyetinin yerine getirilmesi için ilgili mevzuat |
| ET                  |          | gereğince sicil, izin, ruhsat, faaliyet belgesi vb. isteniyor mu?                       |
| M                   | 7.5.3.   | Kalite ve standarda ilişkin belgeler isteniyor mu?                                      |
| HİZ                 | 7.8.     | Teklifi oluşturan belgeler ve eklerin tamamının Türkçe olarak sunulması mı isteniyor?   |
|                     | 7.9.5.7. | Tasdik işleminden muaf tutmak istediğiniz belge var mı?                                 |
|                     | 7.1.1.   | İhale konusu işin ya da malın satış faaliyetinin yerine getirilmesi için ilgili mevzuat |
|                     |          | gereğince sicil, izin, ruhsat, faaliyet belgesi vb. isteniyor mu?                       |
|                     | 7.5.2.   | Yetkili satıcılığı veya imalatçılığı gösteren belgeler isteniyor mu?                    |
|                     | 7.5.3.2. | Standarda ilişkin belge isteniyor mu?                                                   |
|                     | 7.5.3.3. | Ürünlerin piyasaya arzına ilişkin alınması gereken zorunlu belge veya belgelere yönelik |
| ۲                   |          | düzenleme yapılması öngörülüyor mu?                                                     |
| Ŵ                   | 7.5.3.4. | Yetkili kurum ve kuruluşlara kayıtla ilgili belge isteniyor mu?                         |
|                     | 7.5.3.5. | Satış sonrası servis, bakım ve onarım hizmetlerine ilişkin belgeler isteniyor mu?       |
|                     | 7.5.6.   | Tedarik edilecek malların numuneleri, katalogları, fotoğrafları ile teknik şartnameye   |
|                     |          | cevapları ve açıklamaları içeren doküman isteniyor mu?                                  |
|                     | 7.8.     | Teklifi oluşturan belgeler ve eklerin tamamının Türkçe olarak sunulması mı isteniyor?   |
|                     | 7.9.5.7. | Tasdik işleminden muaf tutmak istediğiniz belge var mı?                                 |
|                     | 7.1.1.   | İhale konusu işin ya da malın satış faaliyetinin yerine getirilmesi için ilgili mevzuat |
| Z                   |          | gereğince sicil, izin, ruhsat, faaliyet belgesi vb. isteniyor mu?                       |
| API                 | 7.6.1.   | Mezuniyet belgeleri/diplomalar                                                          |
| $\mathbf{Y}_{\ell}$ | 7.8.     | Teklifi oluşturan belgeler ve eklerin tamamının Türkçe olarak sunulması mı isteniyor?   |
|                     | 7.9.5.7. | Tasdik işleminden muaf tutmak istediğiniz belge var mı?                                 |

Tablo 1 Dijitalleştirilen İdari Şartname maddeleri

Not! İdari şartname madde 7.8. için HAYIR cevabı verilmesi durumunda Belge Girişi Yapmak İçin Tıklayınız butonu görüntülenmektedir.

#### 2.3 İdari Şartname Belge Giriş Ekranı İşlemleri

| oküman Hazırlama ?                                                                                                    |
|----------------------------------------------------------------------------------------------------|
| ✓ Kaydet Solizieme Onizieme V Dokuman Onay                                                                                                    |
| 1 1.1 2 2.1.4 2.1.e 2.1.f 3 5 5.1.f 7.1.e 7.1.a 7.1.1 7.1.2 7.2.1 7.3 7.4.2 7.4.3 7.5.1 7.5.2 7.5.2.2 7.5.2.3 7.5.2.4 7.                                                                                                    |
| Madde Önizleme                                                                                                    |
| (tekifiKapsamindaSunulacakTSBelgeleri)                                                                                                    |
| İhale konusu işin ya da malın satış faaliyetinin yerine getirilmesi için ilgili mevzuat gereğince sicil, izin, ruhsat, faaliyet belgesi vb. isteniyor mu?<br>● Evet<br>○ Hayır<br>Sicil, izin, ruhsat, faaliyet belgesi vb. belgeler:<br>Belge Girşi Yapmak İçin Tiklayımz<br>■ B I U ;= := |
|                                                                                                    |
| html body                                                                                                    |
| < >                                                                                                    |
|                                                                                                    |

Şekil 2 Belge Girişi Yapmak İçin Tıklayınız butonunun görüntülenmesi

**Belge Girişi Yapmak İçin Tıklayınız** butonuna tıklandığında *İdari Şartname Belge Giriş Ekranı* açılır.

| İdari Şartname               | 7.1.ı Maddesi Belge                             | Giriş Ekranı                        |                   |
|------------------------------|-------------------------------------------------|-------------------------------------|-------------------|
| <ul> <li>Geri Dön</li> </ul> |                                                 |                                     | Belge Ön İzleme   |
| Eklenen her bir bel          | lgeye ilişkin yeterlik bilgileri tablosuna otor | matik olarak bir satır açılacaktır. |                   |
| Belge Adı/Kriter *           | Belge adı/kriter seçiniz                        | Açıklama                            |                   |
| Ortak Girişimlerde ;         | a yeterlidir.                                   |                                     |                   |
| ⊖ Tüm ortakların sunr        | nası gerekmektedir.                             |                                     |                   |
| Kısımlı İhalelerde ;         | nak                                             |                                     |                   |
| C Kısım bazında isten        | ecek<br>necek                                   |                                     |                   |
|                              |                                                 |                                     |                   |
|                              |                                                 |                                     | + Listeye Ekle    |
|                              |                                                 | Listeye Eklenenler                  |                   |
| Aradığınız kritere uygur     | ı kayıt bulunamadı.                             |                                     |                   |
|                              |                                                 |                                     | ✓ Kaydet ve Aktar |

Şekil 3 İdari Şartname Belge Giriş Ekranı

İdari Şartname Belge Giriş Ekranı'nda Belge Adı/Kriter seçimi yapılır. Veri girişi yapılan ya da seçilen Belge Adı/Kritere ilişkin istenirse "Açıklama" bilgisi girilir.

| Geri Dön                  |                                                                                                    |                                    | Belge Ön İzlen |
|---------------------------|----------------------------------------------------------------------------------------------------|------------------------------------|----------------|
| Eklenen her bir be        | lgeye ilişkin yeterlik bilgileri tablosuna otom                                                        | atik olarak bir satır açılacaktır. |                |
|                           |                                                                                                    |                                    |                |
| Belge Adı/Kriter *        | Belge adı/kriter seçiniz                                                                               | Açıklama                           |                |
| Ortak Girişimlerde ;      | Karayolu Taşıma Yönetmeliği Yetki Belgeleri<br>Karayolu Taşıma Yönetmeliği Taşıt Kartı                 |                                    |                |
| Tek ortağın sunmaş        | Özel Güvenlik Şirketi Faaliyet İzin Belgesi<br>Senir Tarımaçılığı Yetki Belgeri                        |                                    |                |
| 🔿 Tüm ortakların sun      | n İş Yeri Açma ve Çalıştırma Ruhsatı                                                                   |                                    |                |
|                           | Suro Tescil Belgesi<br>Seyahat Acentası İşletme İzin Belgesi                                           |                                    |                |
|                           | İşletme Kayıt Belgesi<br>Katı Yakıt Satış İzin Belgesi<br>Petrol Bayıllığı/Dağıtıcılığı Lisans Belgesi |                                    | + Listeye El   |
|                           | LPG Bayılığı/Dagiticiliği Lisans Belgesi<br>Kamu Bilişim Yetki Belgesi<br>Yazılım Yetki Belgesi        | Listeye Eklenenler                 |                |
|                           | Sızma Testi Yetki Belgesi<br>Diğer Belgeler                                                            |                                    |                |
| 🛦 Aradığınız kritere uygu | kayi utumaman                                                                                          | 1                                  |                |

Şekil 4 Belge adı/kriter seçimi

Ortak girişim olarak teklif verilecek ihaleler için "Tek ortağın sunması yeterlidir." veya "Tüm ortakların sunması gerekmektedir." seçimi yapılır.

| Geri Dön              |                                                   |                     |            | Belge Ön İzle |
|-----------------------|---------------------------------------------------|---------------------|------------|---------------|
| Eklenen her bir belge | eye ilişkin yeterlik bilgileri tablosuna otomatik | olarak bir satır aç | alacaktır. |               |
| Belge Adı/Kriter *    | Karayolu Taşıma Yönetmeliği Yetki Belgeleri 👻     | Açıklama            |            |               |
| Ortak Girişimlerde ;  | reterlidir.<br>Isi gerekmektedir.                 |                     |            |               |
|                       |                                                   |                     |            | + Listeye E   |
|                       |                                                   | Listeye Ek          | lenenler   |               |
|                       |                                                   |                     |            |               |

Şekil 5 Ortak girişimler için belge adı/kriterin istenme şekli

Kısımlı ihaleler için veri girişi yapılan ya da seçilen belge adı/kriterin "*İhale bazında istenecek*" veya "*Kısım bazında istenecek*" seçimi yapılır.

| 0.10                                      |                                                                                 | Belge Ön İzle |
|-------------------------------------------|---------------------------------------------------------------------------------|---------------|
| Geri Don                                  |                                                                                 |               |
| Eklenen her bir belg                      | eye ilişkin yeterlik bilgileri tablosuna otomatik olarak bir satır açılacaktır. |               |
|                                           |                                                                                 |               |
| Belge Adı/Kriter *                        | Karayolu Taşıma Yönetmeliği Yetki Belgeleri 🔹 Açıklama                          |               |
| Ortak Girişimlerde ;                      |                                                                                 |               |
| Tek ortağın sunması                       | yeterlidir.                                                                     |               |
| 🔿 Tüm ortakların sunm                     | isi gerekmektedir.                                                              |               |
| Kısımlı İhalelerde :                      |                                                                                 |               |
| İbala bazında istonor                     |                                                                                 |               |
| <ul> <li>Kısım bazında istenet</li> </ul> | ek                                                                              |               |
|                                           |                                                                                 |               |
|                                           |                                                                                 |               |
|                                           |                                                                                 | + Listeye E   |
|                                           | Listeye Eklenenler                                                              |               |
|                                           |                                                                                 |               |
| 🛦 Aradığınız kritere uygun                | ayıt bulunamadı.                                                                |               |
|                                           |                                                                                 |               |

Şekil 6 Kısımlı ihaleler için belge adı/kriterin istenme şekli

Listeye Ekle butonu ile belge bilgileri "Listeye Eklenenler" altında listelenir.

**Not!** Mal alımı ihaleleri için *Teknik Şartname ve Diğer Belge İşlemleri* sayfasında "Teknik Şartnameye Cevaplar ve Açıklamalar" istenmişse idari şartnamenin 7.5.6. maddesine belge adı/kriter olarak otomatik yansıtılacaktır.

| Deigeniz başarılı şekilde                   | eklenmiştir.                            |                                    |                     |          |
|---------------------------------------------|-----------------------------------------|------------------------------------|---------------------|----------|
| _                                           |                                         |                                    |                     |          |
| Geri Dön                                    |                                         |                                    |                     | Belge Ör |
| Eklenen her bir belaeve i                   | iskin veterlik bilgileri tablosuna otom | atik olarak bir satır acılacaktır. |                     |          |
| 2                                           |                                         | *                                  |                     |          |
|                                             |                                         |                                    |                     |          |
| Belge Adı/Kriter * Belg                     | je adı/kriter seçiniz                   | Açıklama                           |                     |          |
| Ortak Girişimlerde ;                        |                                         |                                    |                     |          |
| Tek ortağın sunması yeterli                 | dir.                                    |                                    |                     |          |
| O Tüm ortakların sunması ge                 | rekmektedir.                            |                                    |                     |          |
|                                             |                                         |                                    |                     |          |
| Kısımlı İhalelerde ;                        |                                         |                                    |                     |          |
| İhale bazında istenecek                     |                                         |                                    |                     |          |
| <ul> <li>Kısım bazında istenecek</li> </ul> |                                         |                                    |                     |          |
|                                             |                                         |                                    |                     |          |
|                                             |                                         |                                    |                     | + Liste  |
|                                             |                                         |                                    |                     |          |
|                                             |                                         | Listeye Eklenenler                 |                     |          |
|                                             | it that are a                           |                                    |                     | 11-1     |
| Reine Adu                                   | Ihale/Kisim/Kisimlar                    | Açıklama                           | Ortak Girişimlerde; | Işlemler |
| buye Au                                     |                                         |                                    |                     |          |

Şekil 7 Seçilen/girilen belge adı/kriterlerin listeye eklenmesi

Güncelle butonu ile sadece açıklama alanı düzenlenebilir. Sil butonu ile eklenen belge bilgileri silinir.

| ari Şartname 7                                                              | .1.ı Maddesi Belge (                         | Giriş Ekranı                   |                     |                              |
|-----------------------------------------------------------------------------|----------------------------------------------|--------------------------------|---------------------|------------------------------|
| Belgeniz başarılı şekile                                                    | de eklenmiştir.                              |                                |                     |                              |
| Geri Dön                                                                    |                                              |                                |                     | Belge Ön İzle                |
| Eklenen her bir belgey                                                      | re ilişkin yeterlik bilgileri tablosuna oton | natik olarak bir satır açılaca | ktir.               |                              |
| Belge Adı/Kriter *                                                          | Belge adı/kriter seçiniz                     | Açıklama                       |                     |                              |
| Ortak Girişimlerde ;                                                        | todidie                                      |                                |                     |                              |
| Tüm ortakların sunması                                                      | gerekmektedir.                               |                                |                     |                              |
| Kısımlı İhalelerde ;                                                        |                                              |                                |                     |                              |
| <ul> <li>İhale bazında istenecek</li> <li>Kısım bazında istenece</li> </ul> | :<br>k                                       |                                |                     |                              |
|                                                                             |                                              |                                |                     | + Listeye                    |
|                                                                             |                                              | Listeye Eklener                | ler                 |                              |
| Belge Adı                                                                   | İhale/Kısım/Kısımlar                         | Açıklam                        | a Ortak Girişir     | nlerde; İşlemler             |
| Karayolu Taşıma Yönetmeliği Ye<br>Belgeleri                                 | ihale Bazında                                |                                | Tek ortağın sunması | yeterlidir. 🖌 Güncelle 🗶 Sil |
| 1                                                                           |                                              |                                |                     |                              |
|                                                                             |                                              |                                |                     |                              |
|                                                                             |                                              |                                |                     | Kaydet ve A                  |

Şekil 8 Güncelle, Sil ile Kaydet ve Aktar butonları

# 2.4 İdari Şartname Belge Giriş Ekranı'ndan Tanımlanan Belgelerin İlgili İdari Şartname Maddesine Yansıması

Kaydet ve Aktar butonu ile listeye eklenen belge adı/kriterler ilgili idari şartname maddesine yansır.

|                        | an Ha                                           | zırla                      | ama                                                                        | а                                                            |                          |                  |          |                     |                    |                      |          |           |           |           |             |           |           |                      |                |                           |                        |         |          |    |
|------------------------|-------------------------------------------------|----------------------------|----------------------------------------------------------------------------|--------------------------------------------------------------|--------------------------|------------------|----------|---------------------|--------------------|----------------------|----------|-----------|-----------|-----------|-------------|-----------|-----------|----------------------|----------------|---------------------------|------------------------|---------|----------|----|
| *                      | Kaydet                                          | Ön                         | izleme                                                                     | ¢.                                                           | Dokŭn                    | nan On           | ay       |                     |                    |                      |          |           |           |           |             |           |           |                      |                | ł                         | ( İhale                | İşlemle | erine Do | òn |
| <                      | 1                                               | 1.1                        | 2                                                                          | 2.1.d                                                        | 2.1.e                    | <b>2.1.</b> f    | 3        | 5                   | 5.1.f              | 7.1.e                | 7.1.1    | 7.1.1     | 7.1.2     | 7.2.1     | 7.3         | 7.4.2     | 7.4.3     | 7.5.1                | 7.5.2          | 7.5.2.3                   | 2 7.5.2.               | 3 7.5.2 | .4 7.    | :  |
| Mad                    | de Önizl                                        | eme                        |                                                                            |                                                              |                          |                  |          |                     |                    |                      |          |           |           |           |             |           |           |                      |                |                           |                        | <       | :        | >  |
|                        | 7.1., İhale<br>{te                              | e konusu i<br>eklifKapsa   | şin ya da<br>mindaSu                                                       | a malın sa<br>ınulacak1                                      | atış faaliy<br>ISBelgele | etinin ye<br>ri} | rine get | irilebilm           | esi için ilş       | gili mevzu           | at gereğ | ince alın | ması zor  | unlu olar | n sicil, iz | n, ruhsat | , faaliye | belgesi              | vb. belge      | eler:                     |                        |         |          |    |
| Made                   | de 7.1.ı                                        |                            |                                                                            |                                                              |                          |                  |          |                     |                    |                      |          |           |           |           |             |           |           |                      |                |                           |                        |         |          | 10 |
| İhal<br>E<br>I<br>Sici | e konusu iş<br>Evet<br>Hayır<br>il, izin, ruhs; | in ya da<br>at, faaliy     | malin                                                                      | satış fa                                                     | aliyetini                | n yerin          | e getiri | lmesi i             | çin ilgili         | mevzuat              | t gereğ  | nce sid   | il, izin, | ruhsat,   | faaliye     | t belge:  | si vb. is | teniyor              | mu?            |                           |                        |         |          |    |
|                        |                                                 |                            | et beig                                                                    | esi vb. I                                                    | belgeler                 | r.               |          |                     |                    |                      |          |           |           |           |             |           |           |                      |                |                           |                        |         |          |    |
| E                      | Belge Girişi<br>⊞   B _ J                       | Yapmak<br>7 <u>U</u>       | için Tık                                                                   | esi vb. I<br>klayınız                                        |                          | r:               |          |                     |                    |                      |          |           |           |           |             |           |           |                      |                |                           |                        |         |          |    |
|                        | 3elge Girişi<br>⊞   B _ J                       | Yapmak<br>7 <u>U</u>       | için Tık                                                                   | esi vb. l<br>klayınız<br>=================================== |                          | c.               |          | İha                 | le/K151            | m/Kisi               | mlar     |           | Aç        | aklam     | a           |           |           | Ort                  | ak Gii         | işimle                    | erde                   |         | _        |    |
|                        | Belge Girişi                                    | Yapmak<br>TUU              | için Tık<br>izin Tık<br>izin Tık<br>izin tık<br>izin tık<br>Belg<br>a Yöne | esi vb. l<br>dayınız<br>=<br>e Adı<br>etmeliğ                | ži Taşı                  | t Karti          | !        | <b>İha</b><br>İhal  | le/Kısı<br>e bazır | <b>m/Kısı</b><br>ada | mlar     |           | Aç        | riklam    | a           |           | Tek or    | <b>Orl</b><br>ağın s | ak Gir         | <b>işimle</b><br>sı yeter | rrde<br>lidir.         |         |          |    |
|                        | Belge Girişî<br>⊞   B j<br>Karayolu             | Yapmak<br>I U  <br>I Taşım | için Tık<br>iz= :<br>Belg<br>a Yöne                                        | esi vb. l<br>dayınız<br>=<br>e Adı<br>etmeliğ                | ği Taşıı                 | t Kartı          |          | <b>İha</b><br>İhal  | le/Kısı<br>e bazır | <b>m/Kısı</b><br>ada | mlar     |           | Aç        | rıklam    | 2.a         |           | Tek on    | <b>Orl</b><br>ağın s | ak Gir<br>unma | <b>işimle</b><br>51 yeter | r <b>rde</b><br>lidir. |         |          |    |
|                        | ielge Girişi                                    | Yapmak                     | için Tık<br>1====<br>Belg<br>a Yöne                                        | esi vb. l<br>dayınız<br>=<br>e Adı<br>etmeliğ                | ži Taşı                  | t Kartı          | !        | <b>İha</b><br>İhalı | le/K151<br>e bazır | <b>m/Kısı</b><br>ada | mlar     |           | Aç        | aklam     | a           |           | Fek on    | Ort<br>ağın s        | ak Gir         | <b>işimle</b><br>sı yeter | e <b>rde</b><br>lidir. |         |          |    |

Şekil 9 Belge adı/kriter bilgisinin ilgili idari şartname maddesine yansıması

1) İhale konusu işin ya da malın satış faaliyetinin yerine getirilebilmesi için ilgili mevzuat gereğince alınması zorunlu olan sicil, izin, ruhsat, faaliyet belgesi vb. belgeler:

| Belge Adı                                       | Kısım/Kısımlar    | Açıklama                                                                                                    | Ortak Girişimlerde                 |
|-------------------------------------------------|-------------------|----------------------------------------------------------------------------------------------------|------------------------------------|
| Karayolu Taşıma Yönetm<br>eliği Yetki Belgeleri | Tüm Kısımlar için |                                                                                                    | Tek ortağın sunması<br>yeterlidir. |
| İşletme Kayıt Belgesi                           | Tüm Kısımlar için | Onaylı sunulacaktır. Ge<br>çerlilik tarihinin bitmesi<br>ne en az 1 yıl olan belge<br>ler kabul edilecektir. | Tek ortağın sunması<br>yeterlidir. |

Şekil 10 İdari Şartname maddesine yansıması

Bu işlem adımlarına uygun olarak idari şartnamenin tüm soruları cevaplanarak İdari Şartname İşlemleri tamamlanır.